## vøila!

## Comment mettre à jour les positions exigeant que les feuilles de temps soient auto-remplies?

Apprenez comment mettre à jour les positions exigeant que les feuilles de temps soient auto -remplies avec Voilà!

Rendez-vous au https://console.voila.app/fr/dashboard

1

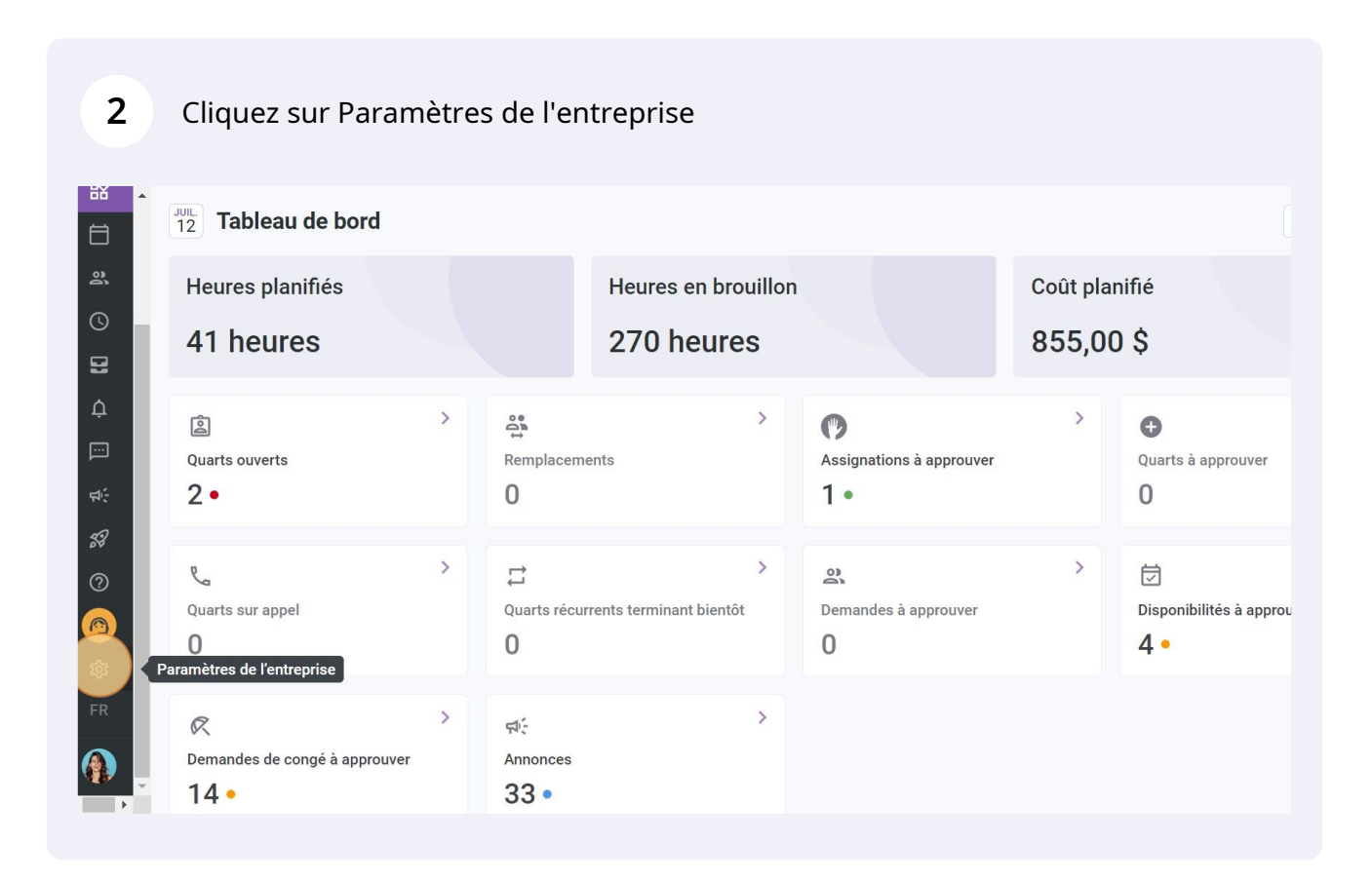

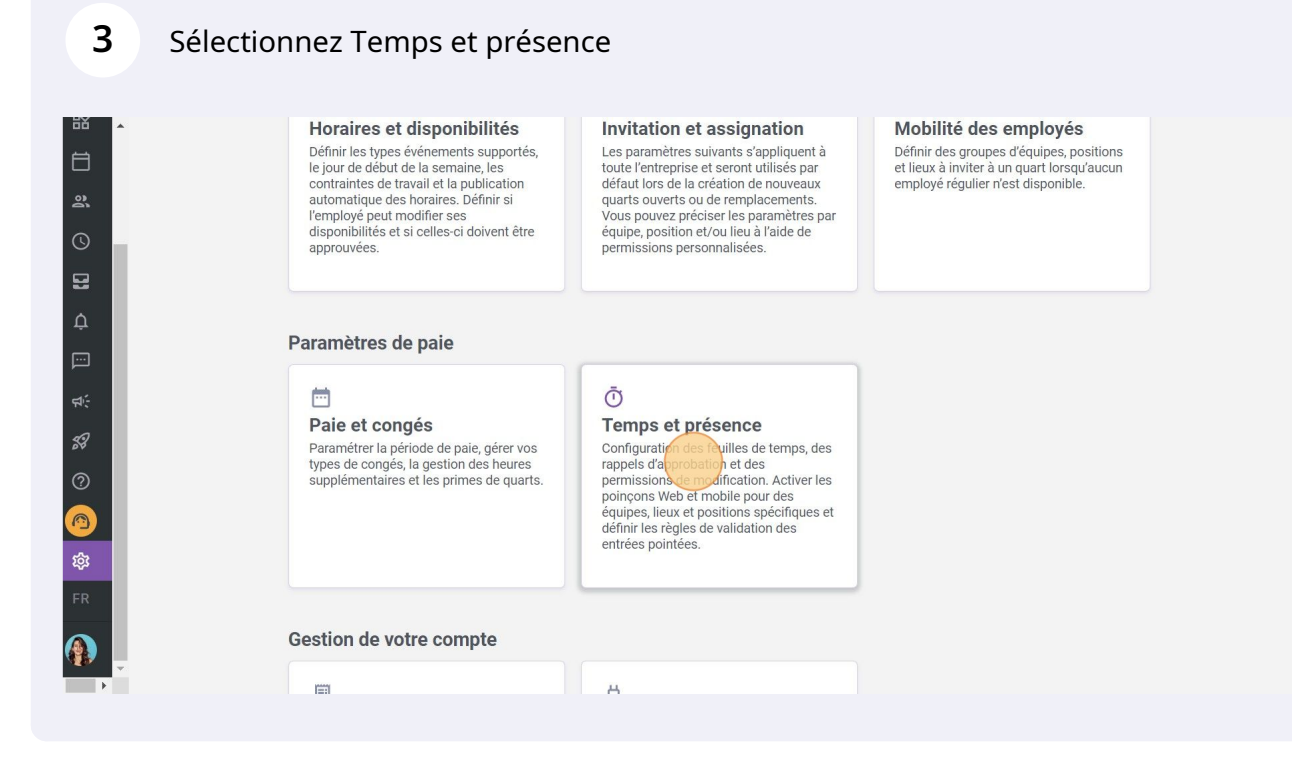

Fixez le Poinçon requis à Non

| ır aux paramètres      | Positions exigeant un poinçon 🧿 |                         |                |                                         |     |  |  |
|------------------------|---------------------------------|-------------------------|----------------|-----------------------------------------|-----|--|--|
| ètres généraux         |                                 |                         |                |                                         | Q   |  |  |
| ire organisationnelle  | Couleur                         | Nom                     | Poinçon requis | Feuilles de temps auto-remplies         |     |  |  |
| s et disponibilités    |                                 | Coordonateur Logistique | ( O OJi        | Non applicable si le poinçon est requis | :   |  |  |
| on et assignation      |                                 | Infirmière              | Non            | ∑ Oui                                   | :   |  |  |
| é des employés         | -                               |                         |                |                                         | •   |  |  |
| congés                 |                                 | PaB                     | 💓 Non          | 8 Oui                                   | •   |  |  |
| et présence ^          |                                 | Pédiatrie               | 🕅 Non          | Non                                     | :   |  |  |
| n du poinçon           |                                 | Réception               | Non            | Oui                                     | *   |  |  |
| bation des feuilles de |                                 | Securite                | 🖉 Non          | Ouí                                     | :   |  |  |
| ation                  |                                 | Superviseur             | 🗴 Oui          | Non applicable si le poinçon est requis | :   |  |  |
| tions                  |                                 |                         |                | Rangées par page: 25 🗸 1-7 de 7 🛛 <     | > > |  |  |
|                        | Validation GPS ⑦                |                         |                |                                         |     |  |  |
|                        |                                 |                         |                |                                         | Q   |  |  |
|                        |                                 |                         |                |                                         |     |  |  |

## Fixez les Feuilles de temps auto-remplies à Oui/Non

| r aux paramètres                           | Positions exigeant un poinçon 🕜 |                         |                |                                         |             |  |  |  |
|--------------------------------------------|---------------------------------|-------------------------|----------------|-----------------------------------------|-------------|--|--|--|
| tres généraux                              |                                 |                         |                |                                         | Q           |  |  |  |
| re organisationnelle                       | Couleur                         | Nom                     | Poinçon requis | Feuilles de temps auto-remplies         |             |  |  |  |
| s et disponibilités                        |                                 | Coordonateur Logistique | Non            | 8 oui                                   | *           |  |  |  |
| é des employés                             |                                 | Infirmière              | 🕅 Non          | Oui                                     | *           |  |  |  |
| congés                                     |                                 | PaB                     | 🐹 Non          | Oui                                     | *<br>*      |  |  |  |
| et présence 🔨                              |                                 | Pédiatrie               | 🕅 Non          | 🛛 Non                                   | :           |  |  |  |
| n du poinçon<br>ètres des entrées de temps |                                 | Réception               | 🕅 Non          | Oui                                     | 0<br>0<br>0 |  |  |  |
| ation des feuilles de                      |                                 | Securite                | 🔊 Non          | Z Oui                                   | :           |  |  |  |
| tion                                       |                                 | Superviseur             | 🧿 Oui          | Non applicable si le poinçon est requis | :           |  |  |  |
| ions                                       |                                 |                         |                | Rangées par page: 25 🗸 1-7 de 7 🏼 K     | > >         |  |  |  |
|                                            | Validation GPS ⑦                |                         |                |                                         |             |  |  |  |
|                                            |                                 |                         |                |                                         | Q           |  |  |  |
|                                            |                                 |                         |                |                                         |             |  |  |  |